## **Allgemeines zur Fehlerbehebung**

Das ist eine Allgemeine Hilfe für die häufigsten Probleme. Diese betreffen vor allem den Browser-Cache, Popups, die die Befunde nicht anzeigen, fehlende Adobe Reader Installation.

## **Popups zulassen**

Wollen Sie Befunde öffnen, dann schauen Sie bitte, ob Ihr Browser nicht irgendwo ein Popup blockiert. Lassen Sie dieses immer zu und Ihr Browser soll es für diese Seite immer zulassen.

Diese Meldungen erscheinen meist unter Ihrer Adressleiste (ganz oben) oder über Ihrer Statusleiste (ganz unten).

Lassen Sie sich nicht beirren, falls Sie Ihre Meldung nicht in dieser Dokumentation finden, sie heißen alle ähnlich. Z.B. "Popup blockiert", "Pop-Ups immer zulassen" "Popup für diese Seite zulassen und Einstellungen merken" usw.

| 🗾 Opera 🛛 🔀 XR WEB - Patiëntenlijst 🛛 🗶 🛟           |                                                                                                    |
|-----------------------------------------------------|----------------------------------------------------------------------------------------------------|
| ← → C III 🕑 xrnet.radiologie.at/Patient/PatientList |                                                                                                    |
|                                                     | Pop-up blockiert                                                                                       |
|                                                     |                                                                                                    |
| pera 🗙 XR WEB - Patiëntenlijst 🗙 🕂                  |                                                                                                    |
| C III ( xrnet.radiologie.at/Patient/PatientList     |                                                                                                    |
|                                                     | Blockierte Pop-ups:                                                                                    |
| [Startnanina] [Zookondracht afenraak] [Statue afe   | http://xrnet.radiologie.at/public/MAFF2VKZN4W6MWKSHDF4S6EVFNJ55T7D6CAGR4CB7ZZRJHH7A8XVFYVTHWPHQ476.pdf |
|                                                     | Pop-ups von XR WEB - Patiëntenlijst immer zulassen                                                     |
| [Tweede verslag.] Test Fax [Ondersteuning] [Ail     |                                                                                                    |
|                                                     |                                                                                                    |
|                                                     |                                                                                                    |

Beim Safari kann es sein, dass nichts erscheint, gehen Sie dafür in den Einstellungen und entfernen das Häkchen bei "Popupfenster unterdrücken".

|                 |                              |                      | W    |                              |                      |
|-----------------|------------------------------|----------------------|------|------------------------------|----------------------|
| ogle            |                              | D- \$-               | Di   |                              | <b>⊡</b> - (‡:       |
|                 | Symbolleiste anpassen        |                      |      | Symbolleiste anpassen        |                      |
|                 | Menüleiste einblenden        |                      | Eint | Menüleiste einblenden        |                      |
|                 | Lesezeichenleiste ausblenden | Strg+Umschalttaste+B |      | Lesezeichenleiste ausblenden | Strg+Umschalttaste+B |
| linzac          | Tableiste ausblenden         | Strg+Umschalttaste+T | Nav  | Tableiste ausblenden         | Strg+Umschalttaste+T |
|                 | Statusleiste einblenden      |                      | De   | Statusleiste einblenden      |                      |
|                 | Leseliste einblenden         | Strg+Umschalttaste+L |      | Leseliste einblenden         | Strg+Umschalttaste+L |
|                 | Vollbild ein                 | F11                  |      | Vollbild ein                 | F11                  |
|                 | Verlauf                      | Strg+H               |      | Verlauf                      | Strg+H               |
|                 | Downloads                    | Strg+Alt+L           |      | Downloads                    | Strg+Alt+L           |
|                 | Privates Surfen              |                      |      | Privates Surfen              |                      |
|                 | Safari zurücksetzen          |                      |      | Safari zurücksetzen          |                      |
|                 | Popupfenster unterdrücken    | Strg+Umschalttaste+K |      | Popupfenster unterdrücken    | Strg+Umschalttaste+K |
|                 | Einstellungen                | Strg+,               |      | Einstellungen                | Strg+,               |
|                 | Hilfe                        | F1                   |      | Liife                        | EI                   |
| 2.01            | Fehler an Apple melden       |                      |      | Fahler an Annie meiden       | 11                   |
| 2.01.)<br>ituna | Safari-Erweiterungen         |                      | -    | renier an Apple Melden       |                      |
| - ang           | Über Safari                  |                      |      | Safari-Erweiterungen         |                      |
|                 |                              |                      | 1    | Über Safari                  |                      |

# Adobe Acrobat Reader installieren

Erscheint kein Befund, dann kontrollieren Sie ob Sie einen Adobe Pdf Reader installiert haben. Wenn nicht, dann machen Sie das bitte. Sonst können Sie sich die Pdfs nicht anzeigen.

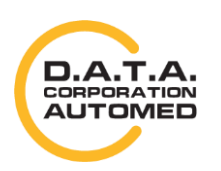

# **Browser-Cache löschen**

Bitte löschen Sie von Zeit zu Zeit Ihren Browser-Cache, immer wenn ein Update eingespielt wurde aber spätestens, wenn etwas nicht mehr funktioniert. Versuchen Sie zuerst Ihren Browser-Cache zu löschen, es noch einmal zu testen und dann erst das Problem zu melden.

Da unter anderem Bilder und JavaScript-Files im Browser-Cache gespeichert werden, kann es sein, dass Programmteile, die JavaScript verwenden nicht mehr ordnungsmäßig funktionieren, da ihr Browser noch die alte Version verwendet.

Unten ist dieser Vorgang für die gängigsten Browser beschrieben, falls Sie Ihren nicht finden, dann hilft Ihnen Google weiter indem Sie den Text "Cache löschen xxx" wobei xxx für Ihren Browser steht.

#### Chrome

Im Chrome gehen Sie dazu auf das Symbol rechts oben mit den 3 Balken  $\rightarrow$  Verlauf  $\rightarrow$  Browserdaten löschen  $\rightarrow$  zumindest die Häkchen bei *Cookies und andere Website- und Plug-in-Daten* und *Bilder und Dateien im Cache* setzen und dann auf Browserdaten löschen klicken.

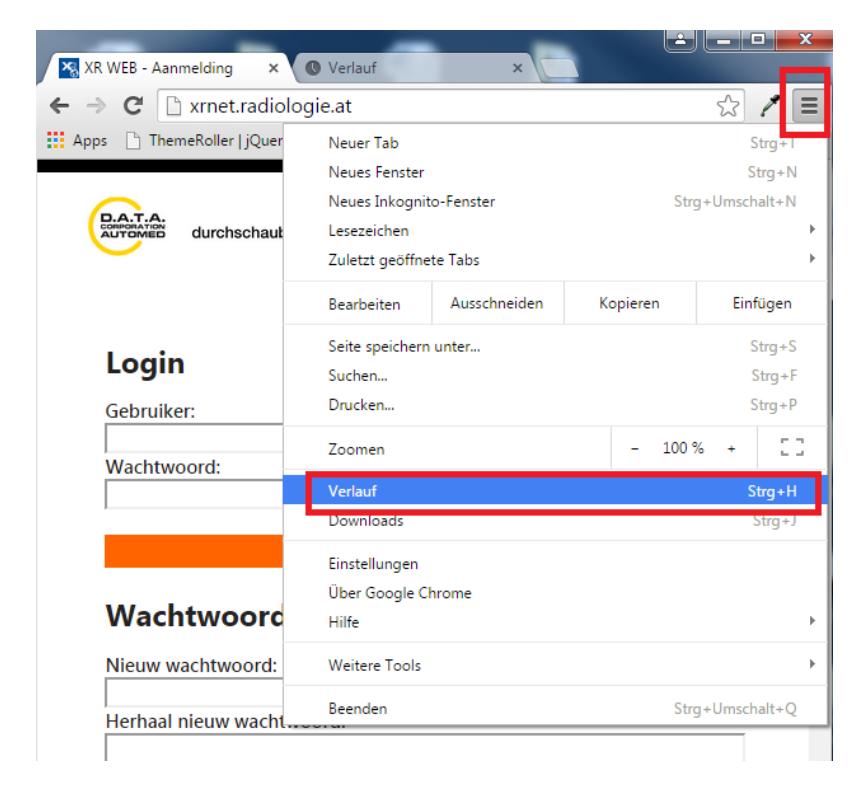

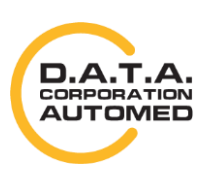

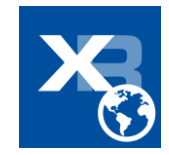

| 🔀 XR WEB - Aanmeld           | ling × 🔇 Verlauf                                                          | ×                            |              |
|------------------------------|---------------------------------------------------------------------------|------------------------------|--------------|
| ו א 🔁 🕒 ch                   | rome://history                                                            |                              | \$? P        |
| Apps 🗋 ThemeRo               | oller   jQuer 8 wijdropdown in v                                          | wijg 🗋 DrayTek V3300 A       | Adv          |
| Chrome                       | Verlauf                                                                   |                              |              |
| Verlauf                      | Browserdaten löschen                                                      | usgewählte Einträge entferne | en           |
| Erweiterungen                | Heute - Freitag, 27. März 20                                              | 015                          |              |
| Einstellungen                | 15:18 XR WEB - Aar                                                        | melding xrnet.radiologie.at  | V            |
| -                            |                                                                           | <u>د</u>                     |              |
| 🔀 XR WEB - Aanmeldir         | ig 🗙 🌣 Einstellungen - Browser                                            | da ×                         |              |
| 🗲 🔶 🤁 🗋 chro                 | ome:// <b>settings</b> /clearBrowserD                                     | ata                          | ☆ 🗶 🔳        |
| Apps 🗋 ThemeRoll             | er   jQuer ଃ wijdropdown in wijg                                          | 🗋 DrayTek V3300 Adv          |              |
|                              | Einstellungen                                                             |                              | In Einste    |
| Varlau                       |                                                                           |                              | ×            |
| Browserda                    | ten löschen                                                               |                              | ~            |
| Einstell (Strg+Um            | p: Verwenden Sie nächstes Mal den I<br>schalt+N).                         | nkognito-Modus               | die in die A |
| Folgendes fü                 | ir diesen Zeitraum löschen: Gesamter                                      | Zeitraum 👻                   | ssern        |
| Browse                       | rverlauf                                                                  |                              | h an Google  |
| Downle                       | padverlauf                                                                |                              |              |
| 🗹 Cookie                     | s und andere Website- und Plug-in-Dat                                     | en                           |              |
| 🕑 Bilder u                   | und Dateien im Cache                                                      |                              | len          |
| Passwö                       | rter                                                                      |                              |              |
| AutoFil                      | I-Formulardaten                                                           |                              |              |
| Gehost                       | ete App-Daten                                                             |                              | 1.0          |
| Inhalts                      | izenzen                                                                   |                              | konnen       |
| Weitere Info                 | Brow                                                                      | serdaten löschen Abbrech     | ien          |
| Gespeicherte<br>können Ihr B | e Inhaltseinstellungen und Suchmaschin<br>rowsingverhalten widerspiegeln. | en werden nicht gelöscht und |              |
|                              | Netzwerk                                                                  |                              |              |

#### **Microsoft Edge**

So löschen Sie Ihre Browsing-Daten in Microsoft Edge:

Wählen Sie Einstellungen und mehr > Einstellungen > Datenschutz, Suche und Dienste aus.

 <sup>●</sup> 
 <sup>●</sup> 
 <sup>●</sup> 
 <sup>●</sup> 
 <sup>●</sup>
 <sup>●</sup>
 <sup>●</sup>
 <sup>●</sup>
 <sup>●</sup>
 <sup>●</sup>
 <sup>●</sup>
 <sup>●</sup>
 <sup>●</sup>
 <sup>●</sup>
 <sup>●</sup>
 <sup>●</sup>
 <sup>●</sup>
 <sup>●</sup>
 <sup>●</sup>
 <sup>●</sup>
 <sup>●</sup>
 <sup>●</sup>
 <sup>●</sup>
 <sup>●</sup>
 <sup>●</sup>
 <sup>●</sup>
 <sup>●</sup>
 <sup>●</sup>
 <sup>●</sup>
 <sup>●</sup>
 <sup>●</sup>
 <sup>●</sup>
 <sup>●</sup>
 <sup>●</sup>
 <sup>●</sup>
 <sup>●</sup>
 <sup>●</sup>
 <sup>●</sup>
 <sup>●</sup>
 <sup>●</sup>
 <sup>●</sup>
 <sup>●</sup>
 <sup>●</sup>
 <sup>●</sup>
 <sup>●</sup>
 <sup>●</sup>
 <sup>●</sup>
 <sup>●</sup>
 <sup>●</sup>
 <sup>●</sup>
 <sup>●</sup>
 <sup>●</sup>
 <sup>●</sup>
 <sup>●</sup>
 <sup>●</sup>
 <sup>●</sup>
 <sup>●</sup>
 <sup>●</sup>
 <sup>●</sup>
 <sup>●</sup>
 <sup>●</sup>
 <sup>●</sup>
 <sup>●</sup>
 <sup>●</sup>
 <sup>●</sup>
 <sup>●</sup>
 <sup>●</sup>
 <sup>●</sup>
 <sup>●</sup>
 <sup>●</sup>
 <sup>●</sup>
 <sup>●</sup>
 <sup>●</sup>
 <sup>●</sup>
 <sup>●</sup>
 <sup>●</sup>
 <sup>●</sup>
 <sup>●</sup>
 <sup>●</sup>
 <sup>●</sup>
 <sup>●</sup>
 <sup>●</sup>
 <sup>●</sup>
 <sup>●</sup>
 <sup>●</sup>
 <sup>●</sup>
 <sup>●</sup>
 <sup>●</sup>
 <sup>●</sup>
 <sup>●</sup>
 <sup>●</sup>
 <sup>●</sup>
 <sup>●</sup>
 <sup>●</sup>
 <sup>●</sup>
 <sup>●</sup>
 <sup>●</sup>
 <sup>●</sup>
 <sup>●</sup>
 <sup>●</sup>
 <sup>●</sup>
 <sup>●</sup>
 <sup>●</sup>
 <sup>●</sup>
 <sup>●</sup>
 <sup>●</sup>
 <sup>●</sup>
 <sup>●</sup>
 <sup>●</sup>
 <sup>●</sup>
 <sup>●</sup>
 <sup>●</sup>
 <sup>●</sup>
 <sup>●</sup>
 <sup>●</sup>
 <sup>●</sup>
 <sup>●</sup>
 <sup>●</sup>
 <sup>●</sup>
 <sup>●</sup>
 <sup>●</sup>
 <sup>●</sup>
 <sup>●</sup>
 <sup>●</sup>
 <sup>●</sup>
 <sup>●</sup>
 <sup>●</sup>
 <sup>●</sup>
 <sup>●</sup>
 <sup>●</sup>
 <sup>●</sup>
 <sup>●</sup>
 <sup>●</sup>
 <sup>●</sup>
 <sup>●</sup>
 <sup>●</sup>
 <sup>●</sup>
 <sup>●</sup>
 <sup>●</sup>
 <sup>●</sup>
 <sup>●</sup>
 <sup>●</sup>
 <sup>●</sup>
 <sup>●</sup>
 <sup>●</sup>
 <sup>●</sup>
 <sup>●</sup>
 <sup>●</sup>
 <sup>●</sup>
 <sup>●</sup>
 <sup>●</sup>
 <sup>●</sup>
 <sup>●</sup>
 <sup>●</sup>
 <sup>●</sup>
 <sup>●</sup>
 <sup>●</sup>
 <sup>●</sup>
 <sup>●</sup>
 <sup>●</sup>

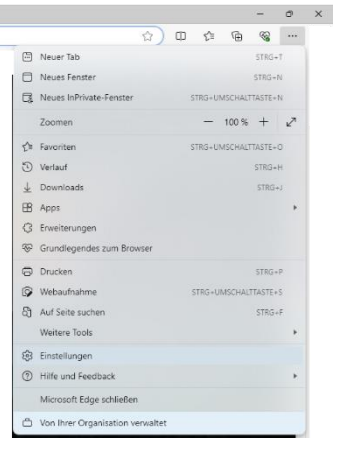

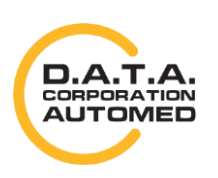

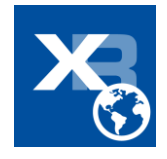

- 2. Wählen Sie unter Browserdaten löschen > Browserdaten jetzt löschen die Option Löschen
  - aus.

|              | •                     |                                              |             |       |        |      |      |       |        |        |        |        |         |       |        |        |        |         |       |          |        |        |                 |         |       |         |        |   |   |   |
|--------------|-----------------------|----------------------------------------------|-------------|-------|--------|------|------|-------|--------|--------|--------|--------|---------|-------|--------|--------|--------|---------|-------|----------|--------|--------|-----------------|---------|-------|---------|--------|---|---|---|
|              |                       | 🕄 Einstellungen 🛛 🗙                          | +           |       |        |      |      |       |        |        |        |        |         |       |        |        |        |         |       |          |        |        |                 |         |       |         |        | - | 0 | × |
| $\leftarrow$ | С                     | C Edge   edge://setting                      | ngs/privacy |       |        |      |      |       |        |        |        |        |         |       |        |        |        |         |       |          |        |        | ☆               | C       | D     | ເ∕≡     | Ē      | ~ |   |   |
|              |                       |                                              |             |       |        |      |      |       |        |        |        |        |         |       |        |        |        |         |       |          |        |        |                 |         |       |         |        |   |   |   |
|              |                       |                                              |             |       |        |      |      |       |        |        |        |        |         |       |        |        |        |         |       |          |        |        |                 |         |       |         |        |   |   |   |
|              | Ein                   | stellungen                                   |             |       |        |      |      |       |        |        |        |        |         |       |        |        |        |         |       |          |        |        |                 |         |       |         |        |   |   |   |
|              | 0                     | Finstellungen durchsuchen                    |             |       |        |      |      |       |        |        |        |        |         |       |        |        |        |         |       |          |        |        |                 |         |       |         |        |   |   |   |
|              |                       | Einstellungen durchsduren                    |             |       |        |      |      |       |        |        |        |        |         |       |        |        |        |         |       |          |        |        |                 |         |       |         |        |   |   |   |
|              | 8                     | Profile                                      |             |       |        |      |      |       |        |        |        |        |         |       |        |        |        |         |       |          |        |        |                 |         |       |         |        |   |   | + |
|              | Ô                     | Datenschutz, Suche und Dienste               |             |       |        |      |      |       |        |        |        |        |         |       |        |        |        |         |       |          |        |        |                 |         |       |         |        |   |   |   |
|              | -                     | Darstellung                                  |             |       |        |      |      |       |        |        |        |        |         |       |        |        |        |         |       |          |        |        |                 |         |       |         |        |   |   |   |
|              |                       | Randleiste                                   |             |       |        |      |      |       |        |        |        |        |         |       |        |        |        |         |       |          |        |        |                 |         |       |         |        |   |   |   |
|              |                       | Start, Startseite und neue<br>Registerkarten |             |       |        |      |      |       |        |        |        |        |         |       |        |        |        |         |       |          |        |        |                 |         |       |         |        |   |   |   |
|              | ¢                     | Teilen, kopieren und einfügen                |             |       |        |      |      |       |        |        |        |        |         |       |        |        |        |         |       |          |        |        |                 |         |       |         |        |   |   |   |
|              | <b>P</b>              | Cookies und<br>Websiteberechtigungen         |             |       |        |      |      |       |        |        |        |        |         |       |        |        |        |         |       |          |        |        |                 |         |       |         |        |   |   |   |
|              | ٦                     | Standardbrowser                              |             |       |        |      |      |       |        |        |        |        |         |       |        |        |        |         |       |          |        |        |                 |         |       |         |        |   |   |   |
|              | $\overline{\uparrow}$ | Downloads                                    |             |       |        |      |      |       |        |        |        |        |         |       |        |        |        |         |       |          |        |        |                 |         |       |         |        |   |   |   |
|              | 씅                     | Family Safety                                |             |       |        |      |      |       |        |        |        |        |         |       |        |        |        |         |       |          |        |        |                 |         |       |         |        |   |   |   |
|              | At                    | Sprachen                                     |             |       |        |      |      |       |        |        |        |        |         |       |        |        |        |         |       |          |        |        |                 |         |       |         |        |   |   |   |
|              | 0                     | Drucker                                      |             |       |        |      |      |       |        |        |        |        |         |       |        |        |        |         |       |          |        |        |                 |         |       |         |        |   |   |   |
|              |                       | System und Leistung                          |             |       |        |      |      |       |        |        |        |        |         |       |        |        |        |         |       |          |        |        |                 |         |       |         |        |   |   |   |
|              | 5                     | Einstellungen zurücksetzen                   |             |       |        |      |      |       |        |        |        |        |         |       |        |        |        |         |       |          |        |        |                 |         |       |         |        |   |   |   |
|              | _                     | Smartphone und andere Geräte                 |             |       |        |      |      |       |        |        |        |        |         |       |        |        |        |         |       |          |        |        |                 |         |       |         |        |   |   |   |
|              | Ŵ                     | Barrierefreiheit                             |             |       |        |      |      |       |        |        |        |        |         |       |        |        |        |         |       |          |        |        |                 |         |       |         |        |   |   |   |
|              | 9                     | Infos zu Microsoft Edge                      |             |       |        |      |      |       |        |        |        |        |         |       |        |        |        |         |       |          |        |        |                 |         |       |         |        |   |   |   |
|              |                       |                                              |             |       |        |      |      |       |        |        |        |        |         |       |        |        |        |         |       |          |        |        |                 |         |       |         |        |   |   |   |
|              |                       |                                              |             |       |        |      |      |       |        |        |        |        |         |       |        |        |        |         |       |          |        |        |                 |         |       |         |        |   |   |   |
|              |                       |                                              | _           | _     |        |      |      |       |        |        |        |        |         |       |        |        |        |         |       |          |        |        |                 |         |       |         |        |   |   |   |
|              |                       |                                              | В           | Bro   | ows    | sei  | rda  | ate   | n lo   | osch   | nen    |        |         |       |        |        |        |         |       |          |        |        |                 |         |       |         |        |   |   |   |
|              |                       |                                              | н           | Hierz | rzu zi | zähl | len  | Verla | auf, k | Kennv  | vörter | , Cool | kies ui | nd m  | ehr. N | lur Da | aten a | ius die | sem P | rofil we | rden g | elösch | it. <u>Verv</u> | alten   | Sie I | hre Da  | iten.  |   |   |   |
|              |                       |                                              |             | Br    | rows   | vser | rdat | en je | etzt I | lösch  | en     |        |         |       |        |        |        |         |       |          |        | Zu li  | öscher          | ide Ele | emer  | nte aus | wählen |   |   |   |
|              |                       |                                              |             | w     | Vähle  | len  | Sie  | aus,  | , was  | s bein | n Schl | ließen | des E   | Brows | sers g | elöscl | ht we  | rden s  | soll. |          |        |        |                 |         |       |         |        | > |   | ŝ |
|              |                       |                                              |             |       |        |      |      |       |        |        |        |        |         |       |        |        |        |         |       |          |        |        |                 |         |       |         |        |   |   | 3 |

3. Wählen Sie im Dropdownmenü unter Zeitbereich einen Gesamte Zeit aus.

| Browserdaten löschen $	imes$                                                                      |                                                     |  |  |  |  |  |  |  |  |
|---------------------------------------------------------------------------------------------------|-----------------------------------------------------|--|--|--|--|--|--|--|--|
| Zeitbereich                                                                                       |                                                     |  |  |  |  |  |  |  |  |
| Gesamte Zeit                                                                                      | ~                                                   |  |  |  |  |  |  |  |  |
| Browserverlauf     305 Elemente. Enthält auton     der Adressleiste.     Downloadverlauf     Ohne | natische Vervollständigungen in                     |  |  |  |  |  |  |  |  |
| Cookies und andere We<br>Von 15 Sites                                                             | ebsitedaten                                         |  |  |  |  |  |  |  |  |
| Zwischengespeicherte E<br>Es werden weniger als 38,8 1                                            | <b>Bilder und Dateien</b><br>MB freigegeben. Einige |  |  |  |  |  |  |  |  |
| Jetzt löschen                                                                                     | Abbrechen                                           |  |  |  |  |  |  |  |  |

- 4. Wählen Sie die nur **Cookies und andere Websitedaten** und **Zwischengespeicherte Bilder und Daten** aus. (Beschreibungen finden Sie <u>in der folgenden Tabelle</u>).
- 5. Wählen Sie Jetzt löschen aus.

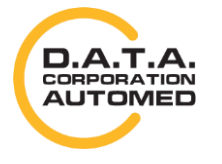

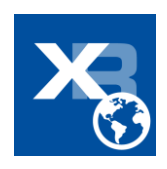

#### Safari

Sie können das Fenster zum Cache-Leeren auf einem Windows-Rechner mittels der Tastenkombination [STRG] + [ALT] + [E] aufrufen. Klicken Sie dann auf [Leeren].

# Login

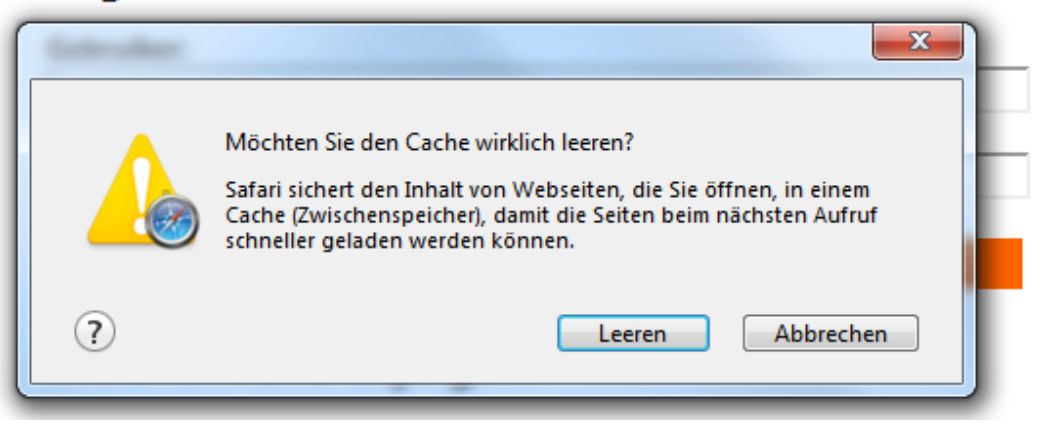

Am Mac verwenden Sie die Tastenkombination [CMD] + [ALT] + [E].

### **Mozilla Firefox**

Rechts oben das Symbol mit den drei Balken anklicken und auf [Einstellungen] gehen. Dann auf Reiter [Netzwerk] und im Bereich *"Zwischengespeicherte Webinhalte"* auf [Jetzt leeren]

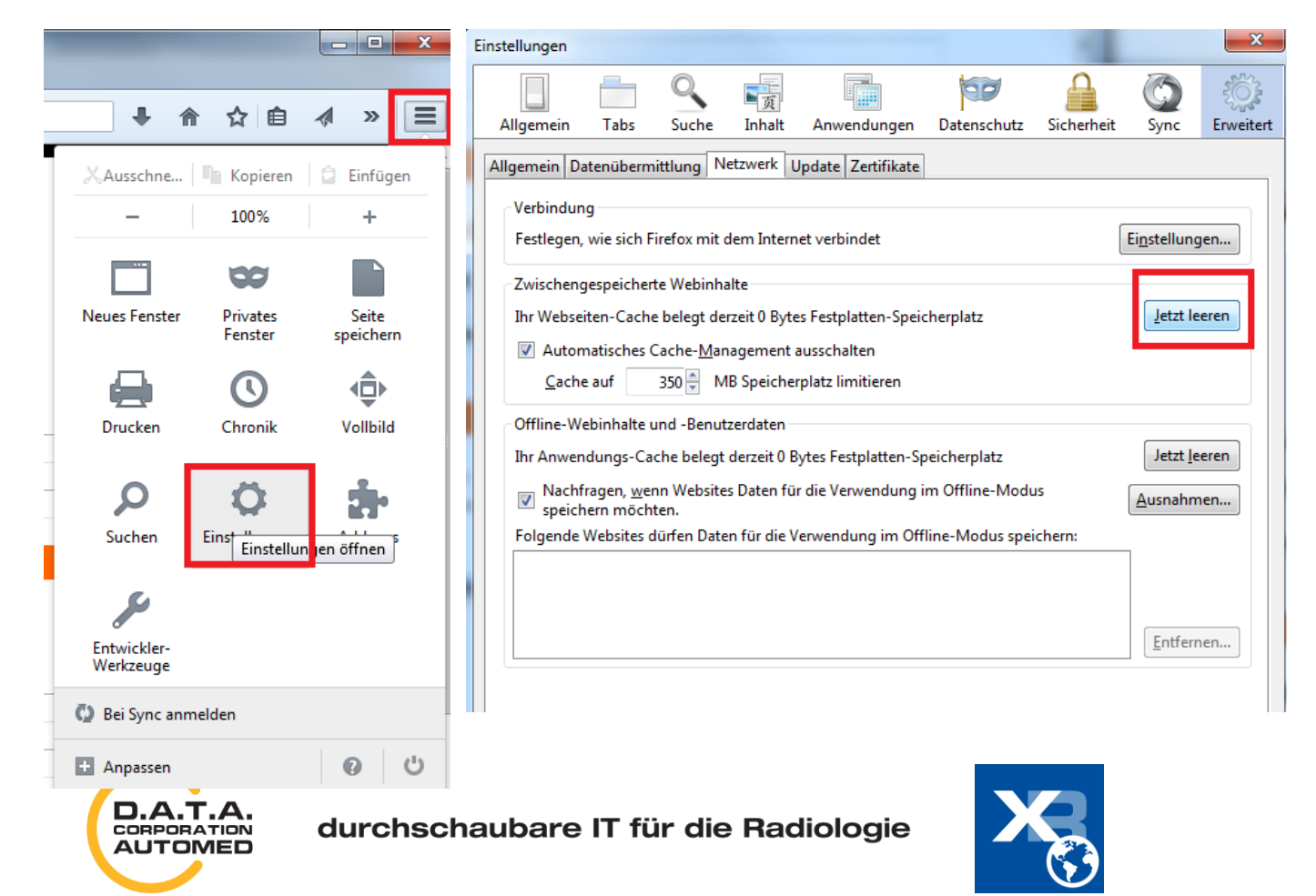

#### **Opera**

Auf das Opera Symbol, dann auf [Verlauf] → [Browserdaten löschen...] und zumindest Häkchen bei *"Cookies und andere Websitedaten"* und *"Cache"* setzen. Dann auf [Browserdaten löschen] klicken.

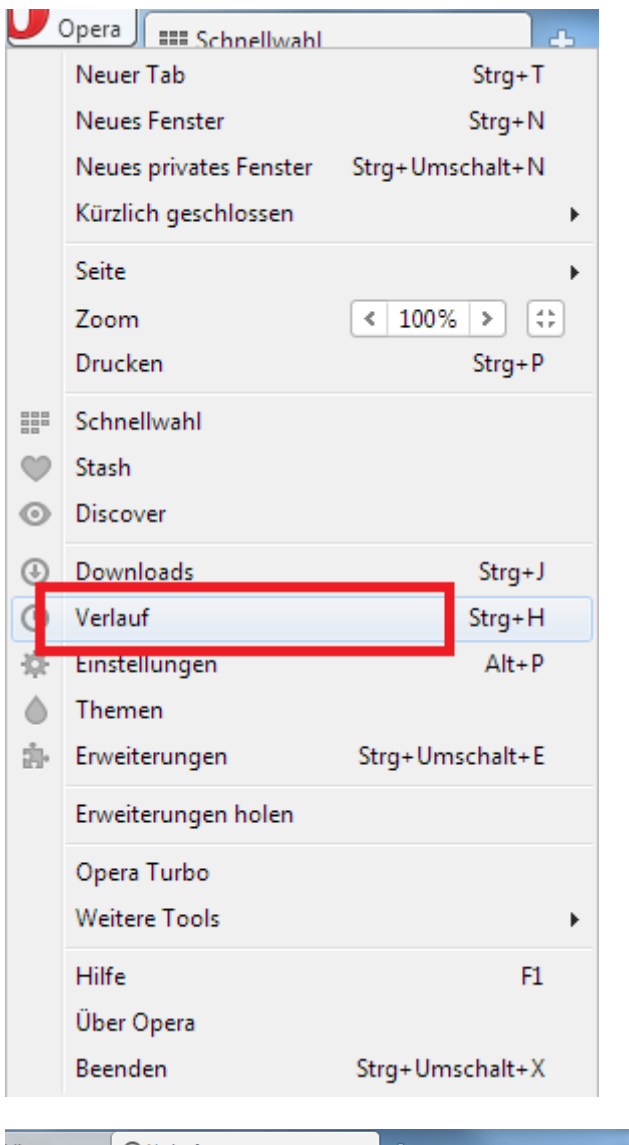

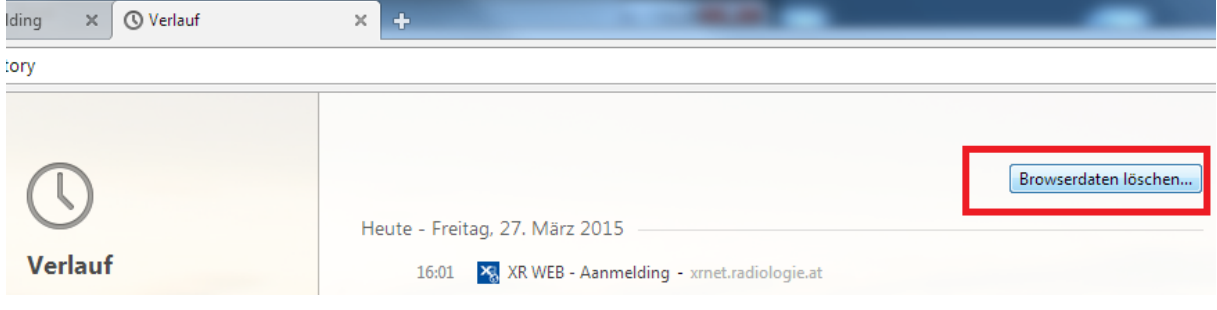

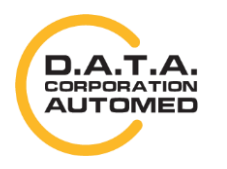

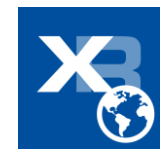

| Browserdaten löschen                                                                                                    | ×         |
|----------------------------------------------------------------------------------------------------|-----------|
| Unterhalb ausgewählte Elemente löschen. Zeitraum:<br>Seit der Installation                                                             |           |
| Browserverlauf                                                                                                    |           |
| Downloadverlauf                                                                                                    |           |
| Cookies und andere Websitedaten                                                                                                    |           |
| 🔽 Cache                                                                                                    |           |
| Gespeicherte Passwörter                                                                                                    |           |
| Gespeicherte Autofill-Formulardaten                                                                                                    |           |
|                                                                                                    |           |
| Erfahren Sie mehr                                                                                                    | Abbrechen |
| Gespeicherte Inhaltseinstellungen und <mark>Suchmaschinen</mark> werden nicht gelös<br>können Einblicke in Ihr Surfverhalten gewähren. | scht und  |

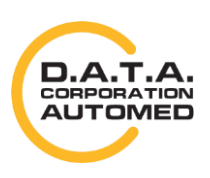

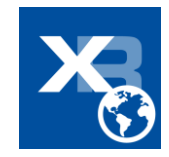